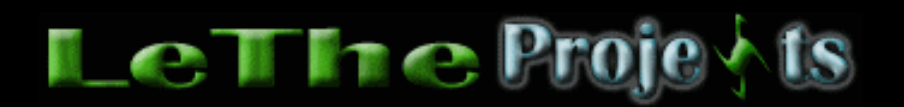

## **Start Panel**

## <u>Usando el Start Panel (Todos los Windows)</u>

COMODIDAD - palabra muy importante cuando usamos una computadora. Despues de instalar cientos de programas el menu de inicio se nos llenta tanto que nos presenta una flechita para poder ver los otros programas que tenemos instalados.

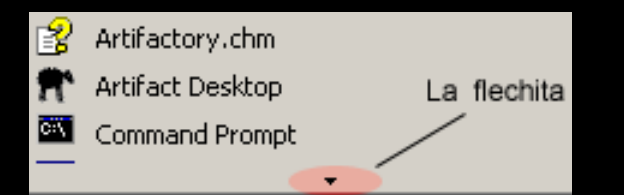

Entonces tenemos que esperar un siglo para ejecutar un programa. iEsto no se vale! El Start Panel nos puede resolver este problema. El Start Panel es un programa que se aparece ante ti como un cuadrito. Se concentra en presentarte Iconos con tus programas, para facilitar la forma en cual ejecutas tu programa. Aqui vemos como se ve el Start Panel:

Aqui vemos un ejemplo de como el start panel se podria ver en sus computadoras. No piensen que este es el tamaño limitado, aqui vemos 4 cuadritos x 9 cuadritos. El Start Panel no tiene limite. No solamente le da la opción de ejecutar programas, pero tambien Disco Duros, CD-ROMs, carpetas, archivos y mucho más. A continuación vemos como configurar el Start Panel...

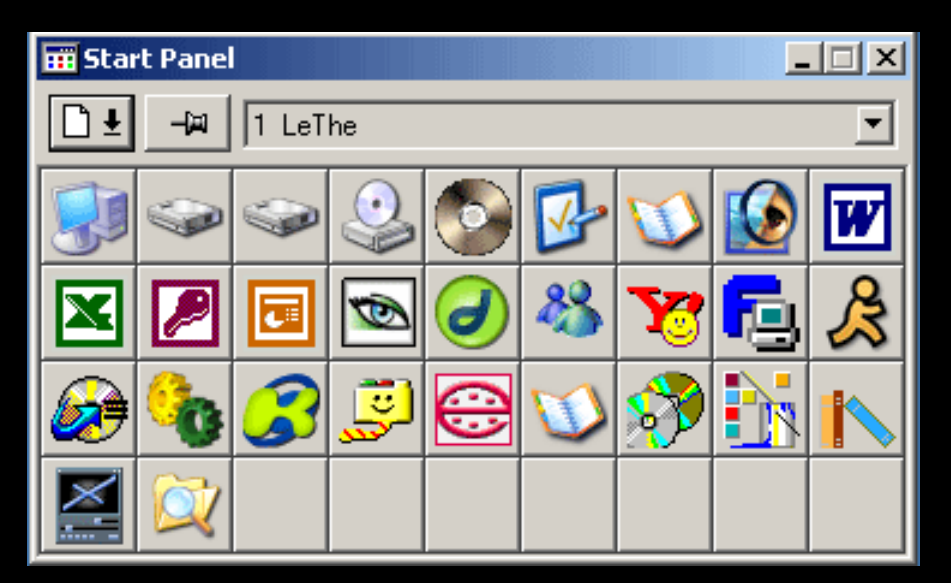

## Configurando El Start Panel

Para trabajar comodamente, recuerden hacer un atajo del Start Panel en el inicio o "startup" de Windows.

El Start Panel va a absorber un poco de memoria al iniciar pero muy poca.

| 🖬 Start Panel |                                         |                |          |   |            |    |               |  |
|---------------|-----------------------------------------|----------------|----------|---|------------|----|---------------|--|
| [             | Ŭ፟፟፟ <b>ቜ</b> _₽  1 ι                   |                | <b>_</b> |   |            |    |               |  |
| [             | Settings<br>Page Setup<br>Drag 'p' Drop | F2<br>F3<br>F4 | <b></b>  | ₽ | $\bigcirc$ |    | W             |  |
| ſ             | Arrange Page                            | F6             | 9        | * | 73         | ē) | $\mathcal{R}$ |  |
| ľ             | About<br>Welcome                        | F1<br>Ctrl+F1  | 0        | 0 | 3          |    |               |  |
| ŀ             | Minimize                                | Esc            | F        |   |            |    | <u> </u>      |  |
| l             | Move<br>Position                        | Ctrl+M         |          |   |            |    |               |  |
|               | Refresh                                 | F5             |          |   |            |    |               |  |
|               | Exit                                    | Alt+F4         |          |   |            |    |               |  |

Settings... > Aqui puedes configurar cuanto cuadritos quieres y el tamaño de cada cuadrito. Recomiendo la opción "Show Icon In Taskbar". Este minimizará el Start Panel a un icono al lado del reloj.

Page Setup...> Aqui puedes darle un Titulo a tu Start Panel, en el ejemplo que mostramos aqui, de titulo esta LeThe.

Drag 'n' Drop...> Aqui puedes configurar 'que' pasará cuando muevas una carpeta, archivo o programa encima de unas de las cajitas del Start Panel.

Arrange Page...> Aqui puedes mover los iconos cuales tienes configurado en el Start Panel para cualquier cuadrito que desees.

Agregando Una Carpeta, Archivo o programa

Lo primero es hacer click en un cuadrito que este vacio. Despues de hacer click te saldrá una caja donde verás "enter the path to the file or folder you want to open". Debes de ver tres botones : File, Folder y Special. File sería un archivo asi como un MP3 o un Programa, Folder sería una carpeta asi como C:\My Documents o C:\Mis Documentos. Finalmente tenemos Special, cual son carpetas especiales tales como Panel De Control o Control Panel.

Folder y Special son muy faciles de configurar. Ya que despues de elegir uno de estos botones sale una caja que nos permite buscar o elegir el folder cual queremos en unos de los cuadritos.

En esta caja, busca cuidadosamente "Files of Type". Si queremos buscar un programa, pues tenemos que poner Application (\*.exe) como mostrado en esta foto. Si queremos un MP3 por ejemplo, pues donde dice File Name digitamos \*.mp3 y presionamos enter, despues buscamos el archivo. Y asi trabaja con todos los otros archivos.

| File name:     | *.exe               | Open   |  |
|----------------|---------------------|--------|--|
| Files of type: | Application (*.exe) | Cancel |  |
|                | Application (*.exe) |        |  |

Finalmente, quiero decirle que exploren bien las opciones del Start Panel, es un programita increible cual no usa muchos recursos de Windows pero hace muchas cosas.

Articulo escrito y publicado por: Joshua Marius Espinal LeThe www.letheonline.net 2003